## How to return a product from a recent delivery

There are three steps to return a product and give the customer credit for the return:

## Step 1: In VMS

- navigate to the Operations page
- Click on the red circular menu button at the top right corner
- Click Create Invoice.
- Add the route
- Select the POS
- Select Add Items
- On the next screen, select **Blank**
- Select Add Item
- Select Add Product
- Search for and choose the product being returned
- Once the product is selected
- Enter the quantity as a positive amount
- Enter the price of the item being returned as a negative amount
- Click Done, and then Create
- Next, we will return the product to the warehouse inventory

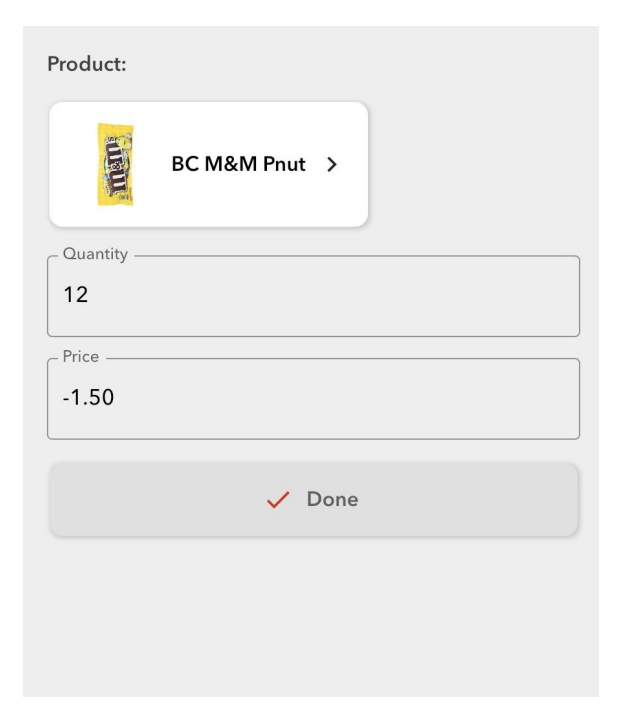

## Step 2: From Gimme Field

- Click on the three-bar menu button at the top left corner
- Select Warehouses
- Select the returns warehouse (If there isn't a returns Warehouse, create a returns warehouse in VMS first)
- Select Inventory
- Enter the returned product's name in the search bar or use the barcode scanner to scan the item.
- Enter the amount being returned
- Select Finish Inventory
- Next in VMS
- Navigate to the Operations page
- Select the visit that is labeled inventory
- On the Visit Details page, select "Complete Visit."
- This will complete the products return to the return warehouse.

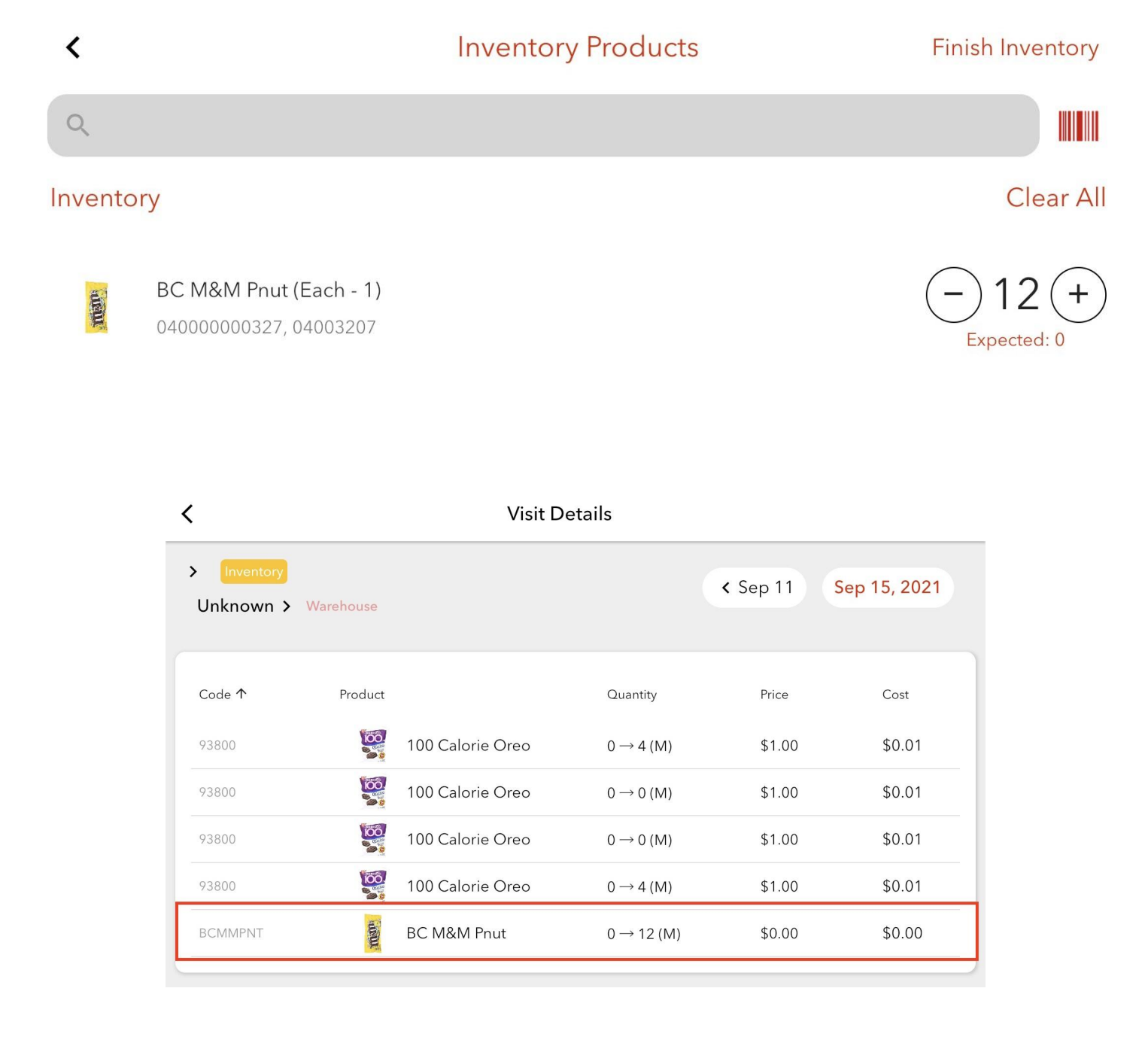

Part 3: Now, let's return the product to the Warehouse it originated in.

- From Gimme Field, click on the three-bar menu button at the top left corner.
- Select Warehouse
- Select the returns warehouse
- You will see the product you just returned
- Select move
- Select the "To" warehouse
- Enter a reason usually warehouse transfer
- Using the search menu, search for and select the returned product
- Click the minus button to bring up the display to enter the amount.
- Enter the amount to be transferred
- Select "Finish Move"
- You have now completed the return process.

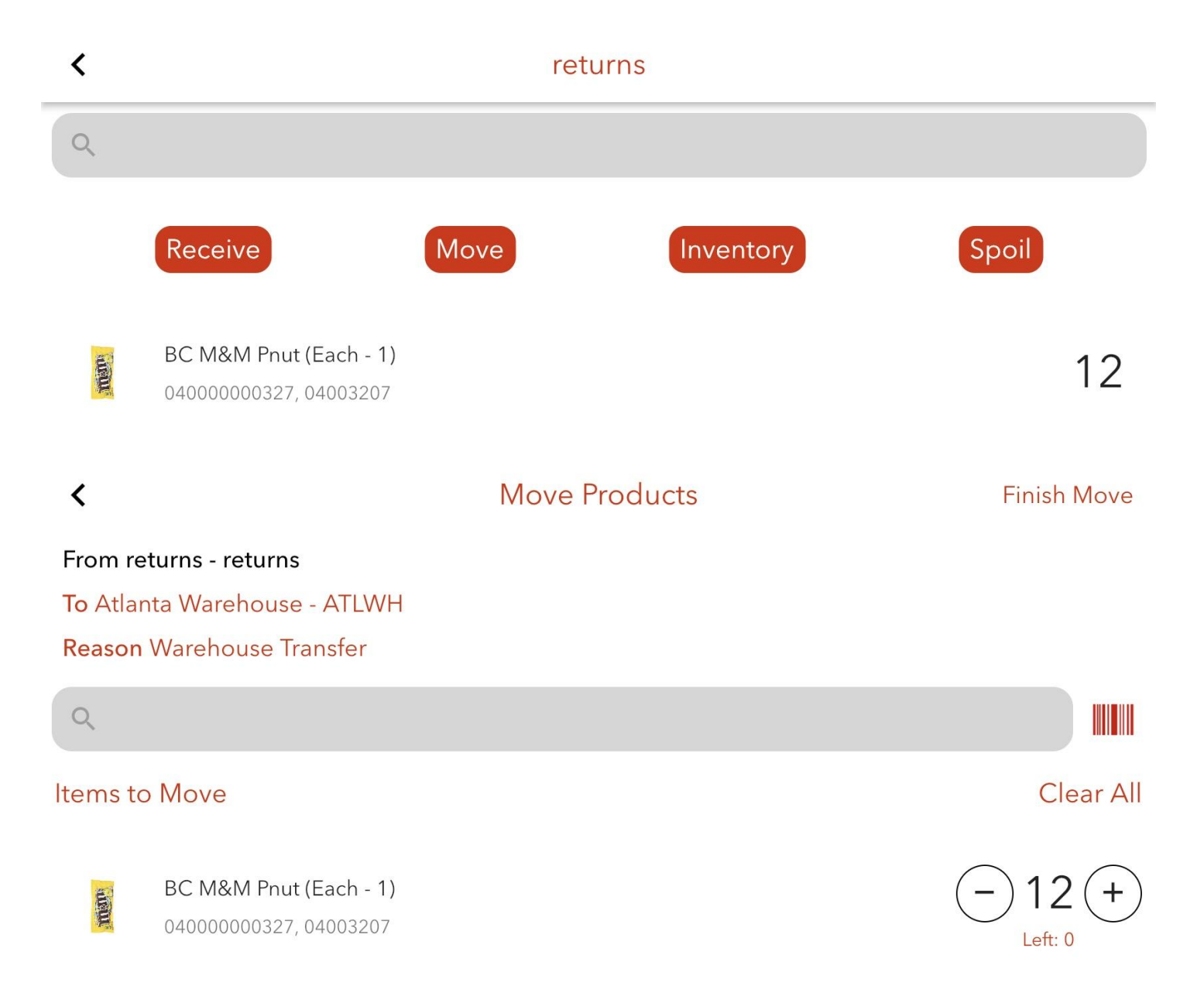